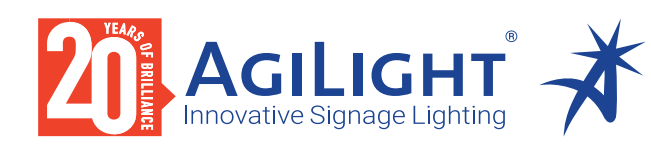

### **RF TO WIFI CONVERTER**

The RF to WiFi Converter enables RF controllers to be controlled by an app installed on iOS or Android devices. It simplifies controls so that you can operate single colors, multiple colors, RGB and RGBW LED lighting from your smartphone. The RF to WiFi Converter provides greater design flexibility by increasing the distance from which you can control your lighting.

- Converts WiFi signal to RF
- Provides convenient, flexible lighting controls
- Extends power of controls to greater distances
- Uses free 'Easyhome' or 'Easylighting' apps
- Each system can control single or multiple receivers

# Applications:

Commercial Entertainment Healthcare Hospitality Residential Museums Retail Public Spaces

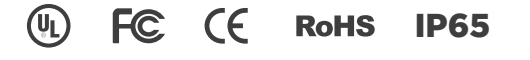

### DIMENSIONS

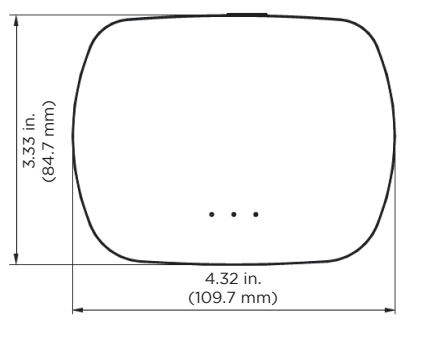

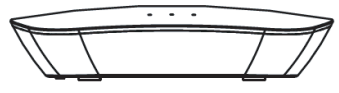

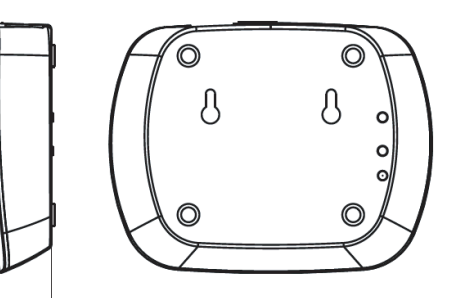

0.95 in. (24.2 mm) Width: 3.33 in. (84.7 mm) Length: 4.32 in. (109.7 mm) Depth: 0.95 in. (24.2 mm)

### ORDERING GUIDE

Category

RFWIFICONVERT

RFWIFICONVERT - RF to WiFi Converter

AgiLight does not warrant or represent that the information is free from errors or omission. The information may change without notice and AgiLight is not in any way liable for the accuracy of any information printed and stored or in any way interpreted or used.

#### REV.12DEC2023

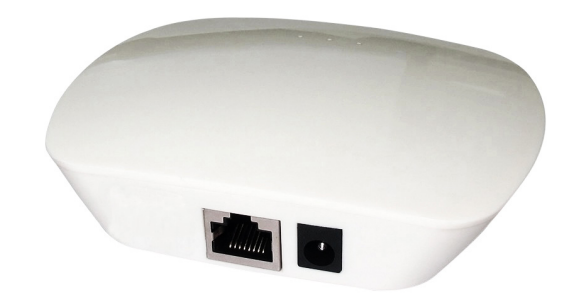

### Specifications:

| Output                | RF signal                 |
|-----------------------|---------------------------|
| Operation Frequency   | 2.4G                      |
| Power Supply          | 120V DC                   |
| Operating Temperature | 32° - 104° F (0° - 40° C) |
| Relative Humidity     | 8% to 80%                 |

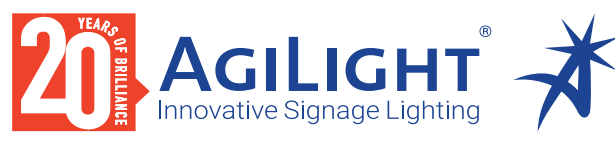

# **RF TO WIFI CONVERTER**

# RFWIFICONVERT

## INSTRUCTIONS

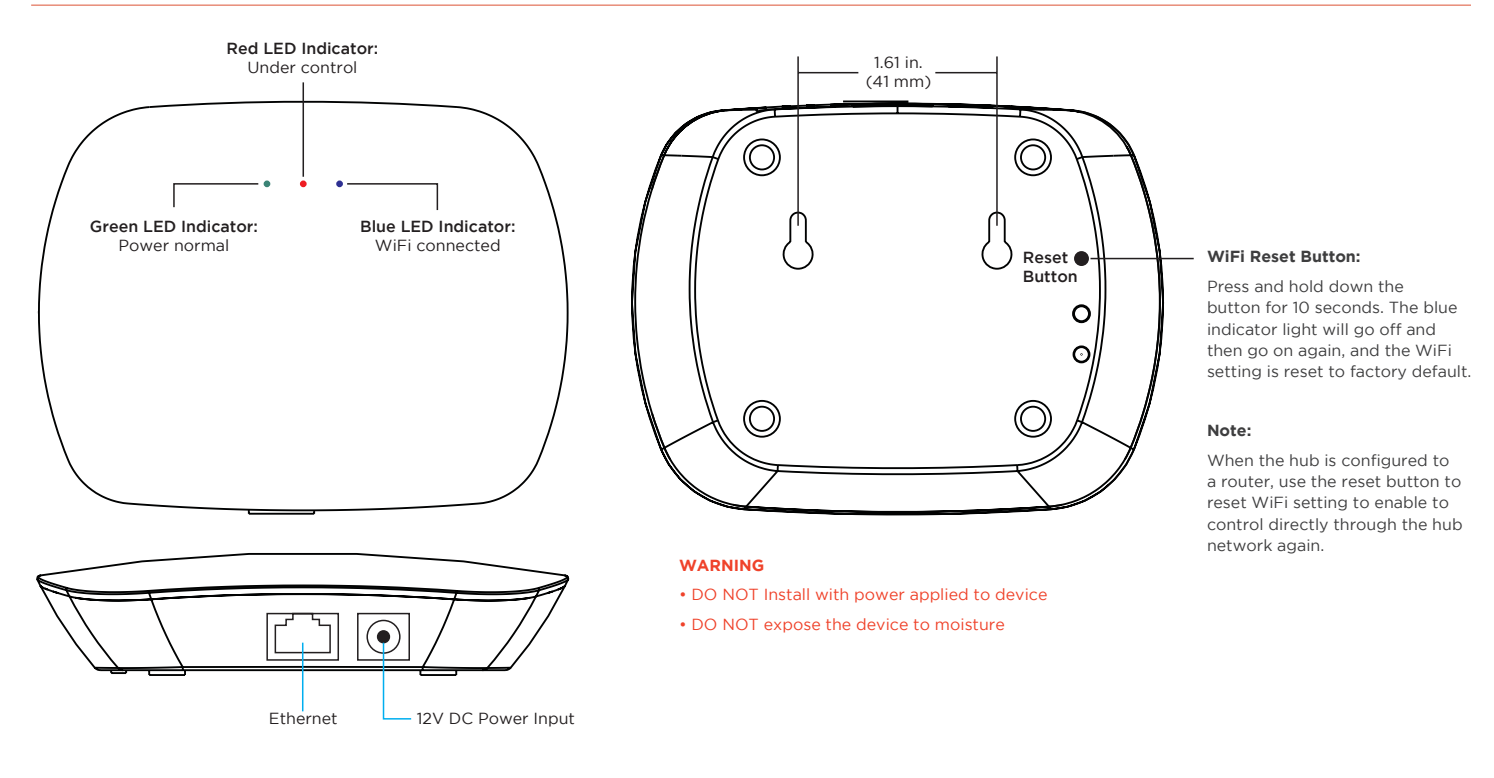

# OPERATION

- 1. This WiFi-RF converter can be controlled by both "Easylighting" and "Easyhome" apps, please choose either of them to control.
- 2. For "Easylighting" app, download application from 'app store' or 'google play' by searching 'easylighting' or scanning the QR codes (right).
- 3. For "Easyhome" app, download application from 'app store' or 'google play' by searching 'Easy Home Smart Home'.
- 4. If the converter has connected with router, then connect your cell phone to your router network. If the converter did not connect with router, then connect your cell phone to the converter network directly. (Password: 0123456789)
- 5. Open the easylighting/easyhome application and operate according the application manual.

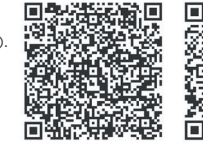

For Android users For iOS users

### WIRING DIAGRAM

Method 1: Connect your cell phone with a WiFi router

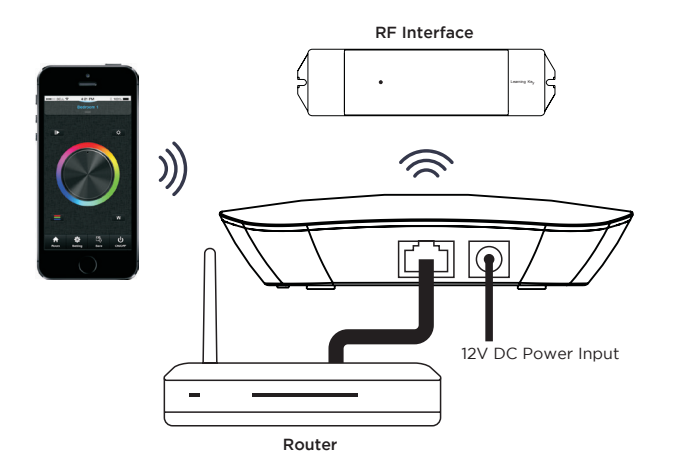

Method 2: Connect your cell phone with the RF to WiFi Converter

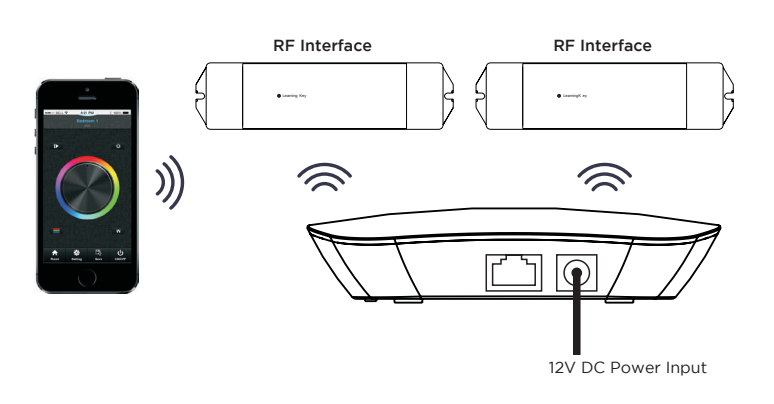